## COVID Vaccine Clinic MyChart Direct Scheduling - First Dose (Desktop)

To start, log in to the MyChart website at mychart.salemhealth.org.

On the MyChart homepage, select the **green COVID Vaccine: Schedule** button in the COVID Vaccine banner.

| Menu                                 |                                                           | Salem Health                           | J Julie ▼   |
|--------------------------------------|-----------------------------------------------------------|----------------------------------------|-------------|
| Visits                               | Messages                                                  | Lest Results                           | Medications |
| Welcome!                             |                                                           |                                        |             |
| COVID Vaccine<br>Select the green bu | tton to schedule your firs                                | t COVID-19 vaccination.<br>e: Schedule |             |
| Select the green bu                  | formation<br>tton for more information<br>COVID-19 Vaccin | a about the COVID-19 vaccination.      |             |

If you're eligible to receive a COVID-19 vaccination based on the Oregon Health Authority's (OHA) approved groups, select the **Acknowledge** button. If you're not eligible, please return to this process once you are eligible. After you've selected Acknowledge, select the **green Continue** button.

**Please note** — if you're not sure if you're eligible, visit <u>salemhealth.org/covid-vaccine</u> to review the eligibility information.

| Reason for visit                                           | Locations                                 | ( Time                                    | Verify and schedule       |                  |
|------------------------------------------------------------|-------------------------------------------|-------------------------------------------|---------------------------|------------------|
| A couple of questions *I am in the current OHA Acknowledge | S<br>A approved groups to rec             | ceive COVID vaccinatio                    | n.                        |                  |
| Continue                                                   | A couple of<br>*I am in the<br><u>Ack</u> | questions<br>current OHA appr<br>nowledge | oved groups to receive CO | VID vaccination. |
| January 2021 MyChart Vaccir                                | Continue                                  |                                           |                           |                  |

Choose your county's vaccination clinic location to see the available appointment times. Then select the **green Continue** button.

| Reason for visit<br>Edit<br>Covid Vaccine       | Locations                           | J Time                       | Verify and schedule                     |  |  |
|-------------------------------------------------|-------------------------------------|------------------------------|-----------------------------------------|--|--|
| Which locations work for you?                   |                                     |                              |                                         |  |  |
| Any location<br>Schedule at any available locat | Marion County<br>ion. COVID Vaccina | r Fairgrounds<br>tion Clinic | Polk County COVID<br>Vaccination Clinic |  |  |
| Continue Any loo                                | cation                              |                              |                                         |  |  |

The next screen will show you all the available days and times. Choose any available time. You may need to scroll down the page to see all the available times.

| What time works for yo               | u?                                                                                                    |         |         |         |         |
|--------------------------------------|----------------------------------------------------------------------------------------------------|---------|---------|---------|---------|
| Start search on           01/20/2021 | Wednesday January 20, 2021                                                                                 |         |         |         |         |
|                                      | Marion County Fairgrounds COVID Vaccination Clinic<br>2330 17th St NE SALEM OR 97301 • 4.4 miles from home |         |         |         |         |
| Times                                | 1:30 PM                                                                                                    | 1:45 PM | 2:00 PM | 2:15 PM | 2:30 PM |
| All available times                  | 2:45 PM                                                                                                    | 3:00 PM | 3:15 PM | 3:30 PM | 3:45 PM |
| Filter times                         | 4:00 PM                                                                                                    | 4:15 PM | 4:30 PM | 4:45 PM | 5:00 PM |
|                                      | 5:15 PM                                                                                                    | 5:30 PM | 5:45 PM |         |         |
|                                      | Polk County COVID Vaccination Clinic<br>400 Monmouth Ave N. MONMOUTH OR 97361 • 9.8 miles from home        |         |         |         |         |
|                                      | 1:30 PM                                                                                                    | 1:45 PM | 2:00 PM | 2:15 PM | 2:30 PM |
|                                      | 2:45 PM                                                                                                    | 3:00 PM | 3:15 PM | 3:30 PM | 3:45 PM |
|                                      | 4:00 PM                                                                                                    | 4:15 PM | 4:30 PM | 4:45 PM | 5:00 PM |
|                                      | 5:15 PM                                                                                                    | 5:30 PM | 5:45 PM |         |         |

On the next page, you'll be asked to tell us the most important thing you want addressed during this visit. Type "vaccine" in the box. Then select the **green Schedule** button.

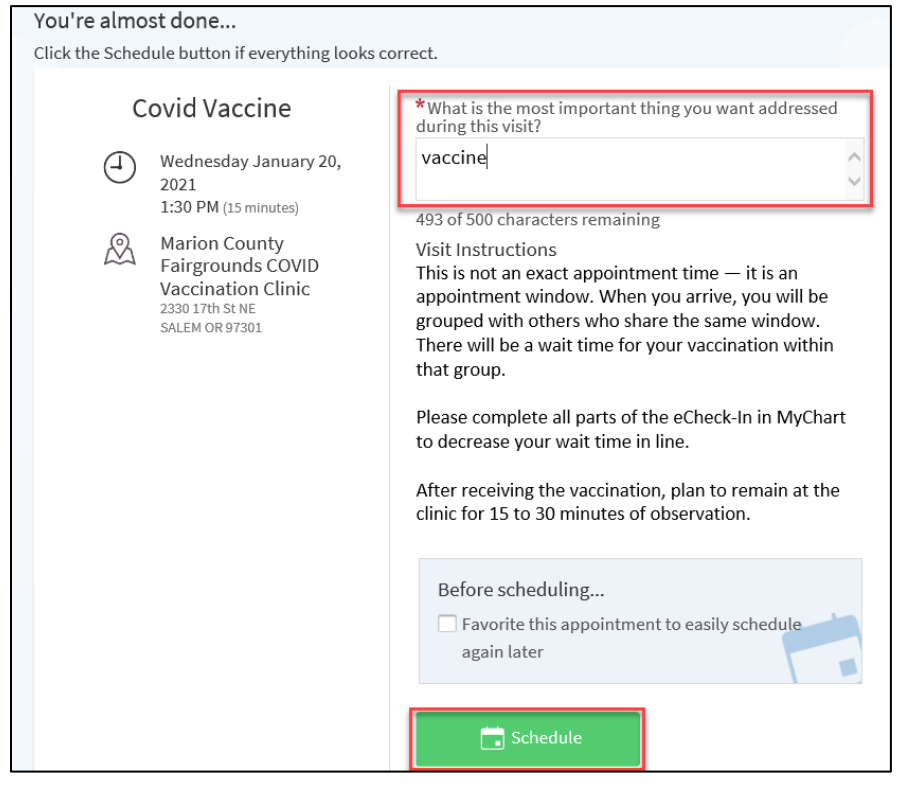

You'll now see a green "Appointment Scheduled" box at the top of your screen — but you're not done yet.

Select the green eCheck-in button to digitally sign the required documents.

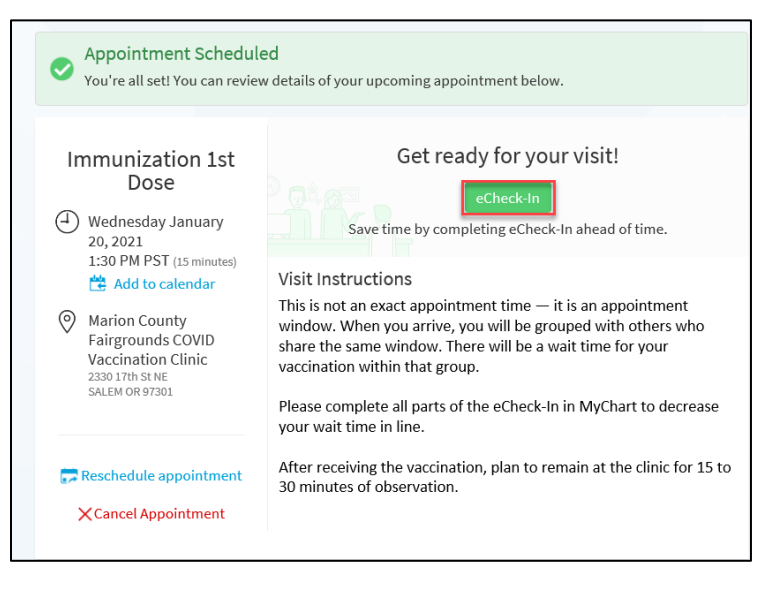

Review and sign both documents by selecting the **green REVIEW AND SIGN** button for each document.

| eCheck-In                                                                   |                       |  |  |  |
|-----------------------------------------------------------------------------|-----------------------|--|--|--|
| Sign                                                                        | Docu-<br>ents         |  |  |  |
| Please review and address the following documents.                          |                       |  |  |  |
| MyChart COA - E-signature Not Signed Yet Review and sign                    | COVID Vaccine Consent |  |  |  |
| Once this step is completed, documents will be submitted for clinic review. |                       |  |  |  |
| Finish later Submit                                                         |                       |  |  |  |

Read each document, completing all the required steps, and select in the **Click to Sign** box to add your electronic signature. Once complete, the **Continue** button will turn **green**. Select the **Continue** button.

| eCheck-In                       | MyChart COA - E-signature                                                                                                    |
|---------------------------------|----------------------------------------------------------------------------------------------------|
|                                 | Salem Health<br>Conditions of Admission                                                                                                    |
| Please review and               | MEDICAL CONSENT: The undersigned consents to the procedures that may be performed during this hospitalization<br>basis, including emergency treatment or services, which may include but are not limited to laboratory procedures, x-ray e<br>medical or surgical treatment or procedures, an esthesia or hospital services rendered the patient under the general and<br>of the patient's physician or surgeon. I understand I may be photographed or videotaped to document my medical treatm<br>for quality review or safety numbers.                                                                                                    |
| MyChart COA -<br>Not Signed Yet | PHYSICIANS ARE INDEPENDENT MEDICAL PRACTITIONERS: I understand that most of the physicians and s<br>services to the patient, including the radiologist, pathologist, anesthesiologist and the like, are independent medical pract<br>employees or agents of the hospital. Some of these physicians will bill separately for their services. The patient is under t<br>supervision of his/her attending physician and it is the responsibility of the hospital and its nursing staft to carry out the in<br>physician. It is the responsibility of the patient's physician or surgeon to obtain the patient's informed consent, when requ<br>surgical treatment, special diagnostic or therapeutic procedures, or hospital services rendered to the patient under the ge |
| Once this step is co            | Signature of Patient or Patients Representative                                                                                                    |
|                                 | Patient Name: Caputo, Julie A                                                                                                    |
|                                 | Patient CSN: 2683553<br>Patient CSN: 68082886<br>Patient DOB: 1/20/1959 Signature generated for Julie A Caputo at 01/20/2021 01:18 PM                                                                                                    |
|                                 | Continue Clear form Cancel Signature of Patient or Patient's Representative Patient Name: Caputo, Julie A                                                                                                    |
|                                 | Patient MRN:         2663553           Patient CSN:         68082886                                                                                                    |
|                                 | Patient DOB: 1/20/1959                                                                                                    |
|                                 | Continue Clear form Cancel                                                                                                    |

After you've signed both documents, the **Submit** button will turn **green**. Click the **green Submit** button to continue.

| MyChart COA - E-signature<br>Signed on 1/20/2021 | ×                  | COVID Vaccine Consent<br>Signed on 1/20/2021 | ×      |
|--------------------------------------------------|--------------------|----------------------------------------------|--------|
|                                                  | Review             |                                              | Review |
| Once this step is completed, documents will      | be submitted for c | linic review.                                |        |
| Finish later Submit                              |                    |                                              |        |

Verify and complete any remaining required information. After you've verified all your information, a **green** box will appear indicating that eCheck-In is complete.

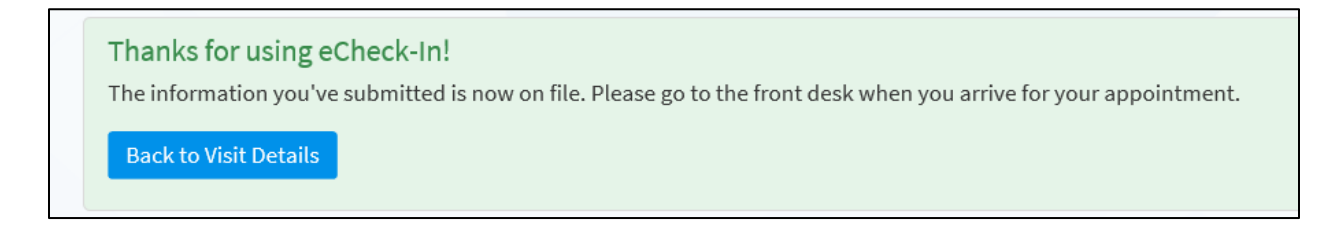

If you need to cancel or reschedule your vaccination appointment, select the **Visits** button at the top of the MyChart homepage. Then choose either the **Reschedule Appointment** or **Cancel Appointment** link. Follow the remaining steps within MyChart to either change or cancel your vaccination appointment.

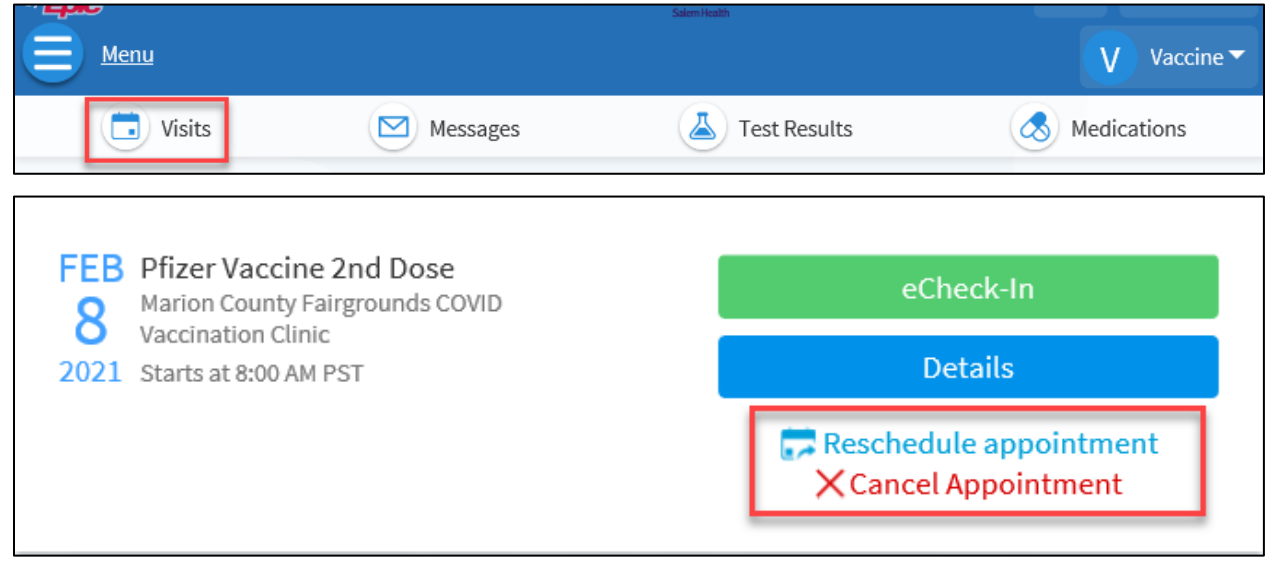

If you have questions about MyChart, you can call the MyChart support line at 503-562-4278.